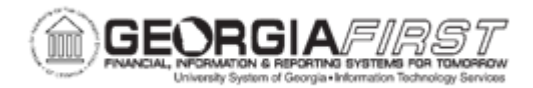

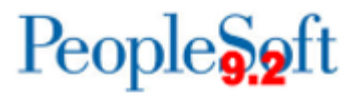

## EX.020.016 - Deleting a Travel Authorization

| Purpose                      | To learn how to identify which travel authorizations can be deleted<br>and how to delete a travel authorization.                                                                                                    |
|------------------------------|----------------------------------------------------------------------------------------------------|
| Description                  | A travel authorization can only be deleted if it has been "Saved for<br>Later" or if it has been canceled. Authorizations which have been<br>"Submitted for Approval" cannot be deleted by the traveler unless<br>they are sent back by an approver/manager. |
| Security Role                | BOR PeopleSoft User                                                                                                    |
| Dependencies/<br>Constraints | None                                                                                                    |
| Additional<br>Information    | None                                                                                                    |

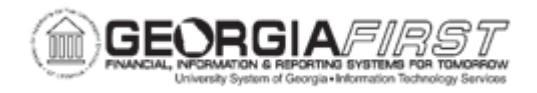

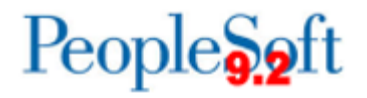

## **Procedure**

Below are instructions on deleting a travel authorization.

| Step | Action                                                                                |
|------|---------------------------------------------------------------------------------------|
| 1.   | Click the NavBar icon.                                                                |
| 2.   | Click the Menu link.                                                                  |
| 3.   | Click the Employee Self-Service link.                                                 |
| 4.   | Click the Travel Authorization link.                                                  |
| 5.   | Click the <b>Delete</b> link.                                                         |
| 6.   | Click the <b>Select</b> checkbox next to the Travel Authorization you wish to delete. |
| 7.   | Click the Delete Selected Authorization(s) button.                                    |
| 8.   | Click the <b>OK</b> button.                                                           |